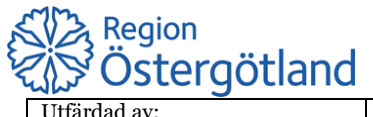

| Utfärdad av:<br>Daniel Hydén FO Lab | Dokumentnamn:<br>Manual för uthopp till AVK-brevet | via Journalportalen  | Sidnummer: 1(7) |
|-------------------------------------|----------------------------------------------------|----------------------|-----------------|
| Gäller för:                         | Skapad:                                            | Giltig till och med: | Reviderad:      |
| SSK kommunsjukvård                  | 2021-12-14                                         |                      | 2022-05-03      |

## Bilaga 1: Manual för uthopp till AVK-brevet via Journalportalen

Efter att ha öppnat upp Journalportalen via Citrix-menyn så kan man söka upp patient med personnummer eller reservnummer som till exempel F-nummer.

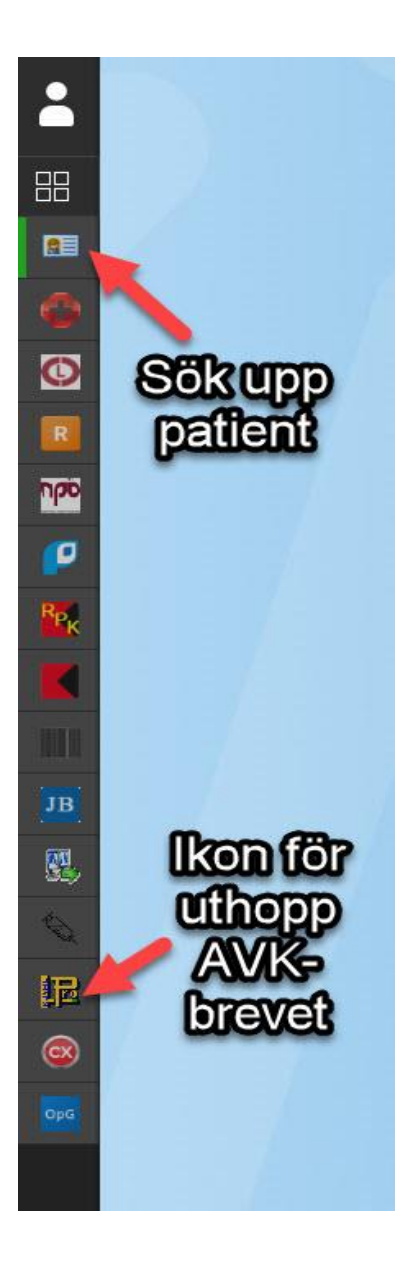

I vissa versioner av Journalportalen så kan ikonen för uthopp AVK-brevet se annorlunda ut. Den ser i stället ut så här:

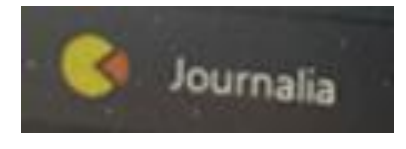

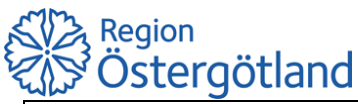

| Utfärdad av:        | Dokumentnamn:                     |                      | Sidnummer: 2(7) |
|---------------------|-----------------------------------|----------------------|-----------------|
| Daniel Hydén FO Lab | Manual för uthopp till AVK-brevet |                      |                 |
| 2                   |                                   |                      |                 |
| Gäller för:         | Skapad:                           | Giltig till och med: | Reviderad:      |
| SSK kommunsiukvård  | 2021-12-14                        | _                    | 2022-05-03      |
| -j                  |                                   |                      | 0 0             |

Du skriver in patientens personnummer och dubbelklickar på raden för att välja patient och sedan så trycker man med muspekaren på ikonen för uthoppet till AVK-brevet.

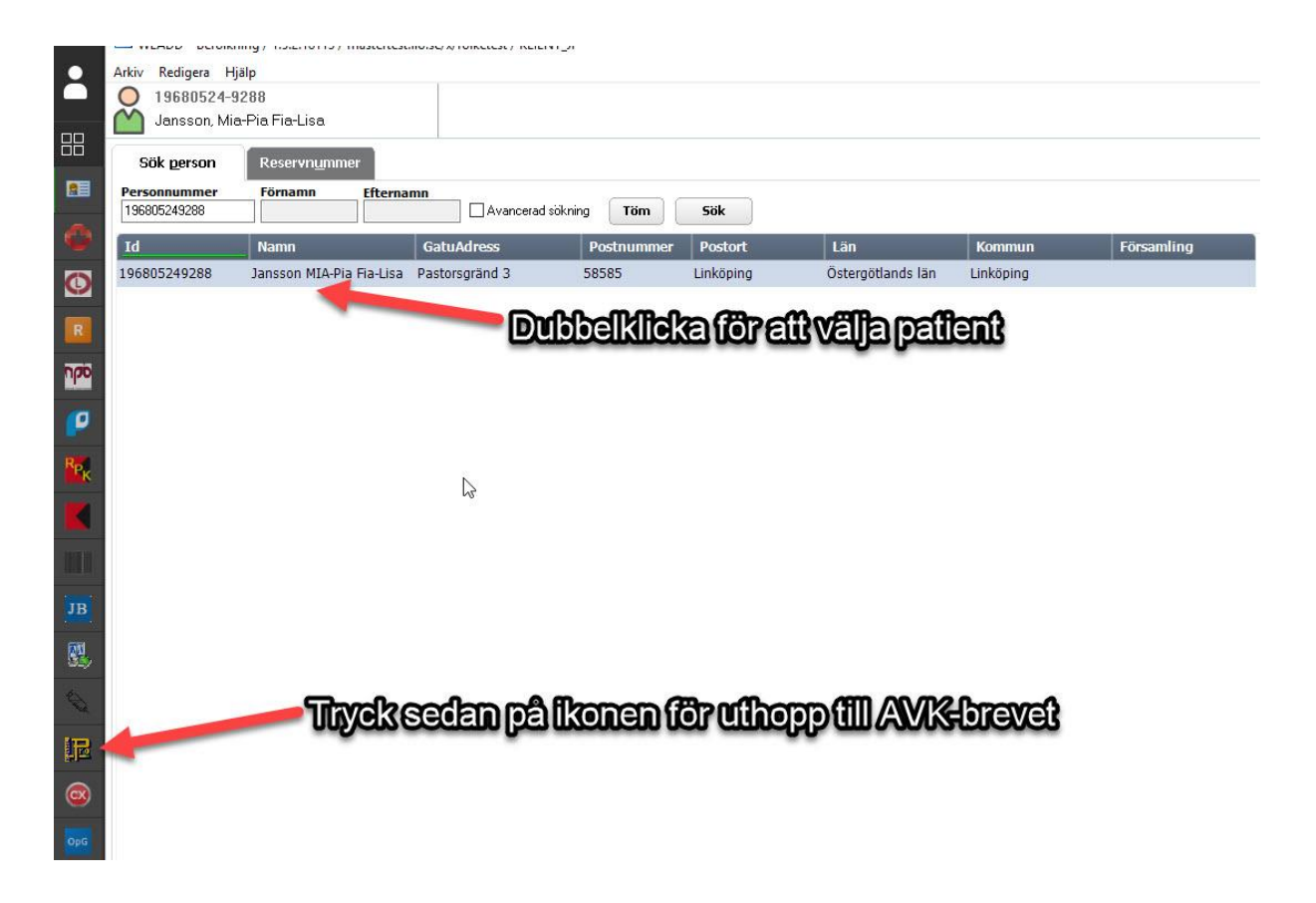

I vissa versioner av Journalportalen så kan ikonen för uthopp AVK-brevet se annorlunda ut. Den ser i stället ut så här:

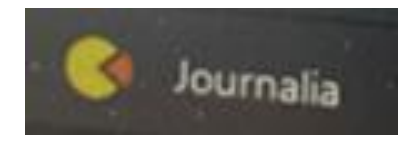

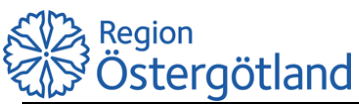

| Utfärdad av:        | Dokumentnamn:                     |                      | Sidnummer: $3(7)$ |
|---------------------|-----------------------------------|----------------------|-------------------|
| Daniel Hydén FO Lab | Manual för uthopp till AVK-brevet |                      |                   |
| 2                   |                                   |                      | 1                 |
| Gäller för:         | Skapad:                           | Giltig till och med: | Reviderad:        |
| SSK kommunsiukvård  | 2021-12-14                        | -                    | 2022-05-03        |
|                     |                                   |                      | 0 -0              |

Man kommer då till ett läsläge på vald patient som finns i AVK-brevet. I läsläget så kan man inte skriva eller komma åt någon knapp förutom knappen "Extra utskrift (till avd.)" som ger en utskrift av ordinationsbrevet på din lokala skrivare.

Du kan även flytta fönstret för patientmeddelande till vart det passar.

| Personnr       | Koniera por                 | Namr     | 1       |         |             |         | Adres   | s telet   | fon ar   | höria    | Å                | der l  | Kön        | Oceringelieta     | Registrering datum     | & klocka  | Registre    | rare       | Plats -                   | AK-enhet      |          |
|----------------|-----------------------------|----------|---------|---------|-------------|---------|---------|-----------|----------|----------|------------------|--------|------------|-------------------|------------------------|-----------|-------------|------------|---------------------------|---------------|----------|
| 1968052        | 4-9288                      | Mia-     | Pia Fi  | a-Lisa  | Jansson     |         | 710101  |           | ion, ai  | linenge  |                  | 53     | KF         | eg. ny kontroll   | 2021-12-14             | 09:51     | DHY         | •          | MOT                       | · ·           | -        |
| Behandling     | sorsak                      | OBS      | I Läslä | ige.    |             |         | AK-là   | ikemed    | lel B    | 01AA0    | 3 m              | g/tabl | U 1/2-1    | abl Patientmeddel | ande                   |           |             |            | _                         |               |          |
| FÖRMA          | KSFLIMME                    | २        |         |         |             | •       | Wa      | farin     | Orion    | 1        | 2.               | 5      | - [        | Eventu            | ellt meddelande från A | K-mott ko | mmer att st | å här      |                           |               |          |
| Beh.start      | Beh                         | andling  | stid    |         | Elkonver    | tering  | Abla    | tion      |          | Slut/on  | nvörar           | ina    | Dagar      | som t.e           | ox. innohep.           |           |             |            |                           |               |          |
| 2021-12-       | 06 Till                     | s vidar  | e       | -       |             |         | [       | 20202     |          | 2022-    | 12000            | 3      | 357        |                   |                        |           |             |            |                           |               |          |
| Medd I         | Kontroll                    | Pro      | Vevar   |         | Dos/v ma    | Table   | tter pe | er dag    |          |          |                  |        |            |                   |                        |           | -           |            | _0                        |               | _        |
| inedd i        |                             |          | 103001  | 1       |             |         |         |           |          | <u> </u> |                  | 1      |            |                   | en vor pe              | atler     | JUME        | <u>coo</u> | elar                      | ice_          |          |
|                |                             |          | Ť.      | Ī       |             |         |         |           |          |          | Î                |        |            |                   | Eravit                 | 7196      | Dm          | m          | രി                        |               |          |
|                |                             |          |         |         |             |         |         |           |          |          |                  |        |            |                   |                        |           |             | Jou        |                           |               |          |
|                | 2021-12-06                  |          | 1.0 =   | -       |             | 4       | 3       | 2         |          |          |                  |        |            | mue               | pekerer                | יששיט     | ver         | <u>ee</u>  | Der                       | ser           | _        |
| Medd           | 2021-12-09<br>Senaste kontr | SII 1    | 1.5 <   | SD      |             | Mán     | Tie     | One       | Tor      | Fre      | 2<br>Lör         | Sön    | Totalt     |                   | -                      |           |             |            | -                         |               |          |
| J >            | 2021-12-13                  |          | 2.1 =   |         | 17.50       | 1       | 1       | 1         | 1        | 1        | 1                | 1      | 7.00       | N.                |                        |           |             |            |                           |               |          |
| Lab.lista      | Lab.kmt                     |          |         |         |             | 1/2=    | skift+§ | . 1/4=0   | Ctrl+§.  | 3/4=C    | trl+Q.           |        |            |                   |                        | Nästa     | kontroll    | ons v. 5   | i1                        | Bokr          | ingar    |
| =<br>Extra LMH | om PK<                      | 2        | alvard  | e<br>0  | Intern komm | entar g | galland | ie sena   | aste Ko  | ntroll ( | provs            | ar och | 1/eller do | sering)           | Y                      |           |             | 2021-12    | -22                       | KL            | AR       |
| Intern infor   | mation gälland              | e natien | tens be | handlin | 10          | Sena    | ste ko  | ntroll in | nkl inte | rn ko    | Sm               | ണ      | ดส์        | hund              | ATTIC CONTRACT         |           |             | Komm ci    | itt nationt               | RID (om       | romice   |
|                | induoir gunaria             | e patien |         | marram  | 19          |         |         |           |          |          |                  |        |            | Remel             |                        |           | 1           | E-brev     | att patient               |               | Ienniss, |
|                |                             |          |         |         |             |         |         |           |          |          | -0               | all6   | INE        | UONSI             | erev 🔪                 |           |             |            |                           | IL            |          |
|                |                             |          |         | An      | teckning    | 1       | Ompr    | övning    |          |          | INFO             | 5      |            | Pâminnelse        |                        |           |             |            | пакищая                   | anoaru        | -        |
| Öve            | rsikt                       |          |         | F       | Risker      |         | AVK-b   | lödning   | 3        | A        | /K- <u>r</u> etr | omb.   |            | Extra-LMH         | AK-rutin               |           | T           | Ext        | r <mark>a uts</mark> krif | t (till avd.) |          |
|                |                             |          |         |         |             |         |         |           |          |          |                  |        |            |                   |                        |           | _           |            |                           |               |          |

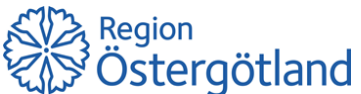

| Utfärdad av:        | Dokumentnamn:       |                                                       |                 | Sidnummer: 4(7) |  |  |
|---------------------|---------------------|-------------------------------------------------------|-----------------|-----------------|--|--|
| Daniel Hydén FO Lab | Manual för uthopp t | Manual för uthopp till AVK-brevet via Journalportalen |                 |                 |  |  |
|                     |                     |                                                       |                 |                 |  |  |
| Gäller för:         | Skapad:             | Giltig                                                | g till och med: | Reviderad:      |  |  |
| SSK kommunsiukvård  | 2021-12-14          |                                                       |                 | 2022-05-03      |  |  |
| - J.                |                     |                                                       |                 | 5 - 0           |  |  |

Direkt i läsläget så kan man få mycket information och de viktigaste som senaste PK samt ordination, meddelande och nästa provtagning finns inringade i rött nedan. Är man mer van att ta del av informationen genom patientens ordinationsbrev så rekommenderas att man tittar på utskriften som är likadan som brevet.

| Personne Koniera per        | Namo            |          |                            | -     | Adross     | tolofo   | n anh   | öriga  | Ålde     | or K        | in F     |     | incoliete | Registrori        | a datum    | 8 klocka | Pegiet | troraro   |        | Plate           | - Alk onhot    |       |
|-----------------------------|-----------------|----------|----------------------------|-------|------------|----------|---------|--------|----------|-------------|----------|-----|-----------|-------------------|------------|----------|--------|-----------|--------|-----------------|----------------|-------|
| 19680524-9288               | Mia-Pia Fia-L   | isa      | Jansson                    | -     | Auless,    | teleio   | n, ann  | onga   |          | 53 K        | R        | a n | v kontro  | 1 2021-12-1       | 4          | 09:51    | DHY    | lierare   |        | MO              |                |       |
| Rehandlingsorsak            | OBS! Läsläge    |          |                            |       | AK-Jäke    | amedel   | I B01   | 1AA03  | ma/      | tabl        | U 1/2-ta | bl  | Patient   | tansvaria enhet   | / läkare   |          |        |           | Enhe   | t Läkar         | e Provtagn.    | .typ  |
| FÖRMAKSFLIMMER              |                 |          |                            | -     | Warfa      | arin O   | rion    |        | 2.5      |             | - [      | 1   | Åtvida    | abergs VC**       | , lanaro   |          | Atvida | be01      | -      | •               |                |       |
| Boh start Bohs              | andlingstid     |          | Elkonvert                  | ering | Ablatio    | n        | SI      | ut/omp | rövnir   | 20          | Deger    | var | Brevko    | nia till annan ei | nhet       |          |        |           |        |                 | Särskild marke | aring |
| 2021-12-06 Tills            | vidare          | -        |                            | oning |            |          | 20      | 022-1  | 2-06     | ig          | 357      | Val | DIEVKO    |                   | iner       |          | 1      |           |        | [               | ouronna marite |       |
| Madd Kaskall 1915           | Deserves        | _        | Dechuma                    | Table | tter per c | had      |         |        |          |             |          | -   |           | Kom               | m.sätt för | kopia:   |        |           |        |                 | Alla kontrolla |       |
| Medd Kontroll INR           | Provsvar        |          | D05/V mg                   | Table |            | Jag      |         |        |          | 1           |          |     |           | Ĺ                 |            |          |        | [         |        | - r             |                | 1     |
|                             |                 |          |                            |       |            |          |         | -0     |          |             |          |     |           |                   |            | 1        | -      |           |        | 1 -             | Devakining     |       |
|                             |                 |          |                            |       |            |          |         |        |          | Ì           |          |     |           |                   |            |          |        |           |        | ] —             |                | -     |
| 202 S 206                   | astê Pl         | K        | samt                       | á     | rdir       | ât       | ior     | า      |          |             |          | W   |           | Daniel Hydén      |            | DHY      |        |           |        |                 | Interaction    | _     |
| 202                         |                 | N        | Scalin                     |       |            | iat      |         | 4      | 2        | 2           | _        | W   |           | Daniel Hydén      |            | DHY      |        |           |        |                 | Diagram        |       |
| Medd Senaste kontro         | 1.53            |          | 17.50                      | Mản   | Tis        | Ons      | Tor     | Fre    | Lör      | Sön         | Totalt   |     |           | Doserat av        | -Na        | asta     | pr     | <b>OV</b> | tag    | gni             | ng Ring,       | Vanta |
| 2021-12-13                  | 2.1 -           | <b>-</b> | 17.50                      |       |            | <u> </u> | -       | - 1    |          | <u> </u>    | 7.00     | vv  |           | Daniel Hyden      |            | Uni      |        |           |        |                 |                |       |
| Lab.lista Lab.kmt.          | Málvärde        | 22       | atientmeddelande           |       |            |          |         |        |          |             |          |     |           |                   |            | Om vec   | kor    | Date      | v. 51  |                 | Ev kl          | ngar  |
| Extra LMH om PK<            | 2.0 - 3.0       | -11      | Eventuellt<br>som t.ex. ir | medde | elande fra | án AK-   | -mott k | ommer  | r att st | a hār       | -        |     |           |                   | x          | 1        | - +    | 202       | 1-12-2 | 2               | KL             | AR    |
| Intern information gällande | patientens beha | nd       |                            |       |            |          |         |        |          |             |          |     |           |                   | B DHY      |          |        |           |        | - Provent       | RID (om r      | emis  |
|                             |                 |          | Me                         | d     | dela       | and      | de      | _      |          |             |          |     |           |                   |            |          |        | E-br      | ev     |                 | <b>~</b>       |       |
|                             |                 |          |                            |       |            |          |         | -      |          |             |          |     |           |                   |            |          |        |           |        |                 | N.             |       |
|                             |                 | A        |                            |       |            |          |         |        |          |             |          |     |           |                   |            |          |        | Ĩ         | Ut     | skrift s        | tandard        | Ĩ.    |
| Översikt                    |                 |          |                            |       |            | _        |         |        |          |             |          |     |           |                   | K-rutin    |          | -      |           | ⊑xtra  | utskrif         | ft (till avd.) |       |
|                             |                 | ć        |                            |       |            | _        | -K      | na     | pp       | ) <u>to</u> | r-u      | ts  | Krit      | l –               | K-byte     |          |        |           | Jtskri | ft <u>p</u> aps | er (till pat.) |       |
|                             |                 |          |                            |       |            |          |         |        |          |             |          |     |           |                   |            |          |        | 202       | 1-12-1 | 4 10:0          | 5:24 DHY       |       |

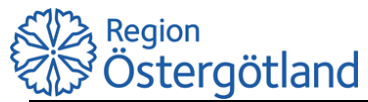

| Utfärdad av:<br>Daniel Hydén FO Lab | Dokumentnamn:<br>Manual för uthopp till AVK-brevet | via Journalportalen  | Sidnummer: 5(7) |
|-------------------------------------|----------------------------------------------------|----------------------|-----------------|
| Gäller för:                         | Skapad:                                            | Giltig till och med: | Reviderad:      |
| SSK kommunsjukvård                  | 2021-12-14                                         |                      | 2022-05-03      |

Utskriften är precis likadan som patientens ordinationsbrev förutom att patientens adress är borta.

|                                                                                    |                                                                                                    |                                                                            | Р                                                          | K-ko                                                                     | ontro                                                 | <b>b</b> II                                    |                      |          |                                 |                |
|------------------------------------------------------------------------------------|----------------------------------------------------------------------------------------------------|----------------------------------------------------------------------------|------------------------------------------------------------|--------------------------------------------------------------------------|-------------------------------------------------------|------------------------------------------------|----------------------|----------|---------------------------------|----------------|
| Univen<br>Ak-mo<br>581 85                                                          | sitetsjukhuset i<br>ttagningen<br>Linköping                                                                                                    | Linköping                                                                  |                                                            |                                                                          |                                                       |                                                |                      |          |                                 |                |
| Tel: 01<br>Fax: 0<br>Telefor<br>samt k                                             | 0-1033248<br>10-1031720<br>htid: måndag - f<br>I: 14:00 - 15:00                                                                                                    | fredag kl.                                                                 | }<br>08:00 - 09:00                                         |                                                                          | M                                                     | lia-Pia F                                      | ia-Lisa .            | Jansson  |                                 |                |
| Behan                                                                              | dling                                                                                                    |                                                                            |                                                            | Pat                                                                      | -tel:                                                 |                                                |                      |          |                                 |                |
| Orsak:<br>Start:                                                                   | FORMA<br>2021-12                                                                                                    | KSFLIMN<br>2-06                                                            | MER                                                        | Läk                                                                      | ernedel                                               |                                                | v                    | /arfarîn | Orion 2                         | .5 mg          |
| Tid:                                                                               | Tills vid:                                                                                                    | are                                                                        | _                                                          |                                                                          |                                                       |                                                |                      |          |                                 |                |
| Nya v                                                                              | ärdet och n                                                                                                    | ya dose                                                                    | ringen                                                     |                                                                          | An                                                    | tal tablet                                     | ter per d            | ag       |                                 |                |
| Medd                                                                               | Datum                                                                                                    | Prov<br>2 1                                                                | Dos/v mg                                                   | Mån<br>1                                                                 | Tis<br>1                                              | Ons<br>1                                       | Tor<br>1             | Fre<br>1 | Lõr<br>1                        | Số             |
|                                                                                    |                                                                                                    |                                                                            | and a first start                                          |                                                                          |                                                       |                                                |                      | a        |                                 |                |
| Nästa                                                                              | PK-kontrol                                                                                                    | II: Onsc                                                                   | tag 22 Deci                                                | ember :                                                                  | 2021                                                  | ropantis                                       |                      |          |                                 |                |
| Nästa<br>Vid bo                                                                    | PK-kontrol                                                                                                    | II: Onsc<br>er pa entre                                                    | fag 22 Deci<br>anmel Dig fe<br>e-plan via Kim              | ember :<br>Isk kemi.                                                     | 2021<br>2021                                          | ronontic                                       |                      |          |                                 |                |
| Nästa<br>Vid bo<br>AK-mo<br>Tidigar                                                | PK-kontrol                                                                                                    | II: Onsc<br>er på entre                                                    | łag 22 Deci<br>onmól Dio té<br>e-plan via Kim              | ember ;<br>isk kemi.                                                     | 2021                                                  | constic                                        | ].                   | Free     | 1.64                            |                |
| Nästa<br>Vid bo<br>AK-mo<br>Tidigar<br>Medd                                        | PK-kontrol<br>PK-kontrol<br>ttagningen ligge<br>e doseringar<br>Datum<br>2021-12-09                                                                                                    | II: Onso<br>pointer<br>participation<br>1.5                                | łag 22 Deci<br>osmol Dig se<br>e-plan via Kim<br>Dos/v mg  | ember ;<br>isk Kemi.<br>Mån                                              | 2021<br>Tis                                           | Consection<br>Ons                              | Tor 2                | Fre<br>1 | Lor<br>2                        | Sc<br>2        |
| Nästa<br>Vid bor<br>AK-mo<br>Tidigar<br>Medd                                       | PK-kontrol<br>alk sé AK mot<br>ttagningen ligg<br>e doseringar<br>Datum<br>2021-12-09<br>2021-12-06                                                                                             | II: Onso<br>er pa entre<br>1.5<br>1.0                                      | iag 22 Deco<br>opmel Dig fé<br>e-plan via Klim<br>Dos/v mg | ember ;<br>isk kemi.<br>Mån<br>4                                         | 2021<br>ootrio<br>Tis<br>3                            | Ons<br>2                                       | Tor 2                | Fre<br>1 | Lór<br>2                        | So<br>2        |
| Nästa<br>Vid bo<br>AK-mo<br>Tidigar<br>Medd<br>Om nå<br>måste<br>Du bör<br>Utebliv | PK-kontrol<br>alic of AK moth<br>ttagningen liggi<br>e doseringar<br>Datum<br>2021-12-09<br>2021-12-09<br>2021-12-06<br>gra förändringa<br>du meddela de<br>vara tillgänglig<br>et ordinationsb | Prov<br>1.5<br>1.0<br>ar har sket<br>ta vid pro<br>på telefor<br>rev mer å | t med din häls<br>vtagningen.<br>n 3 dagar efter           | ember ;<br>sk kemi.<br>Mån<br>4<br>a eiler di<br>sdagen, o<br>r provtagi | 2021<br>Tis<br>3<br>na övrig<br>m din de<br>ningen, i | Ons<br>2<br>a medicir<br>osering b<br>kontakta | Tor<br>2<br>ner seda | Fre<br>1 | Lör<br>2<br>e provet<br>amma da | Sõ<br>2<br>ag. |

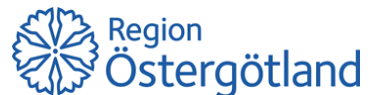

| Utfärdad av:<br>Daniel Hydén FO Lab | Dokumentnamn:<br>Manual för uthopp till AVK-brevet | via Journalportalen  | Sidnummer: 6(7) |
|-------------------------------------|----------------------------------------------------|----------------------|-----------------|
| Gäller för:                         | Skapad:                                            | Giltig till och med: | Reviderad:      |
| SSK kommunsjukvård                  | 2021-12-14                                         |                      | 2022-05-03      |

Ett exempel på dosering av Warfarin Orion 2,5mg och meddelande om Innohep 4500E (x1).

Linköping 2021-12-14

# **PK-kontroll**

19 491223-2594

Sön

Universitetsjukhuset i Linköping Ak-mottagningen 581 85 Linköping

Tel: 010-1033248 Fax: 010-1031720 Telefontid: måndag - fredag kl. 08:00 - 09:00 samt kl: 14:00 - 15:00

Behandling Orsak: FF+KLAFFPROTES Start: 2021-11-12 Tid: 2 månader Pat-tel:

Läkemedel: Ansv. enhet:

Folke Rydin

Waran 2.5 mg Vc Vasastaden\*\*

### Nya värdet och nya doseringen Antal tabletter per dag Medd Datum Dos/v mg Fre Prov Ons Mån Tis Tor Lör C1 > 2021-12-14 1.5 2 2

Målvärde: 2.0 - 3.0 INR\* Följ ovanstående ordination tills du får nästa brev med ny ordination.

### Obs! Du har även ordinerats Innohep 4500E (x1) Tag en spruta 14/12 och 15/12

Doserat av: Daniel Hydén

## Nästa PK-kontroll: Torsdag 16 December 2021

Vid besök på AK-mottagningen - anmäl Dig först i stora entrén, receptionen. AK-mottagningen ligger på entrè-plan via Klinisk kemi.

Tidigare doseringar

| Medd | Datum      | Prov | Dos/v mg  | Mån | Tis | Ons  | Tor    | Fre  | Lör   | Sön  |
|------|------------|------|-----------|-----|-----|------|--------|------|-------|------|
| C1 > | 2021-12-10 | 1.5  | 50        | 1   | 200 | 1000 |        | 1    | 1     | 1    |
| C1 > | 2021-12-07 | 1.1  |           |     | 4   | 3    | 1      | 10.5 | 1.122 | - AL |
| 1 >  | 2021-11-29 | 3.5  | 1         | 0,5 | 0,5 | 0,5  |        |      |       |      |
| 0 >  | 2021-11-23 | 2.5  | 25.00     | 1   | 2   | 1    | 2      | 1    | 2     | 1    |
| C1 > | 2021-11-12 | 1.0  | 100000000 |     |     |      | 102755 | 4    | 3     | 2    |

Om några förändningar har skett med din hälsa eller dina övriga mediciner sedan senaste provet måste du meddela detta vid provtagningen.

Du bör vara tillgänglig på telefon provtagningsdagen, om din dosering behöver ändras samma dag.

Uteblivet ordinationsbrev mer än 3 dagar efter provtagningen, kontakta AK-mottagningen.

19 491223-2594 , Folke Rydin

Tag med legitimation och detta brev vid alla vårdbesök.

Ansvarig enhet: Vc Vasastaden\*\*

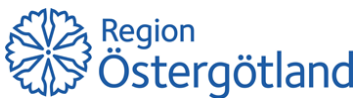

| Utfärdad av:        | Dokumentnamn:                     |                      | Sidnummer: $7(7)$ |
|---------------------|-----------------------------------|----------------------|-------------------|
| Daniel Hydén FO Lab | Manual för uthopp till AVK-brevet | , (, ,               |                   |
| *                   |                                   |                      |                   |
| Gäller för:         | Skapad:                           | Giltig till och med: | Reviderad:        |
| SSK kommunsiukvård  | 2021-12-14                        | C C                  | 2022-05-03        |
|                     |                                   |                      | ==== =0 00        |

Ifall patienten inte finns med i AVK-brevet så får man upp följande bild:

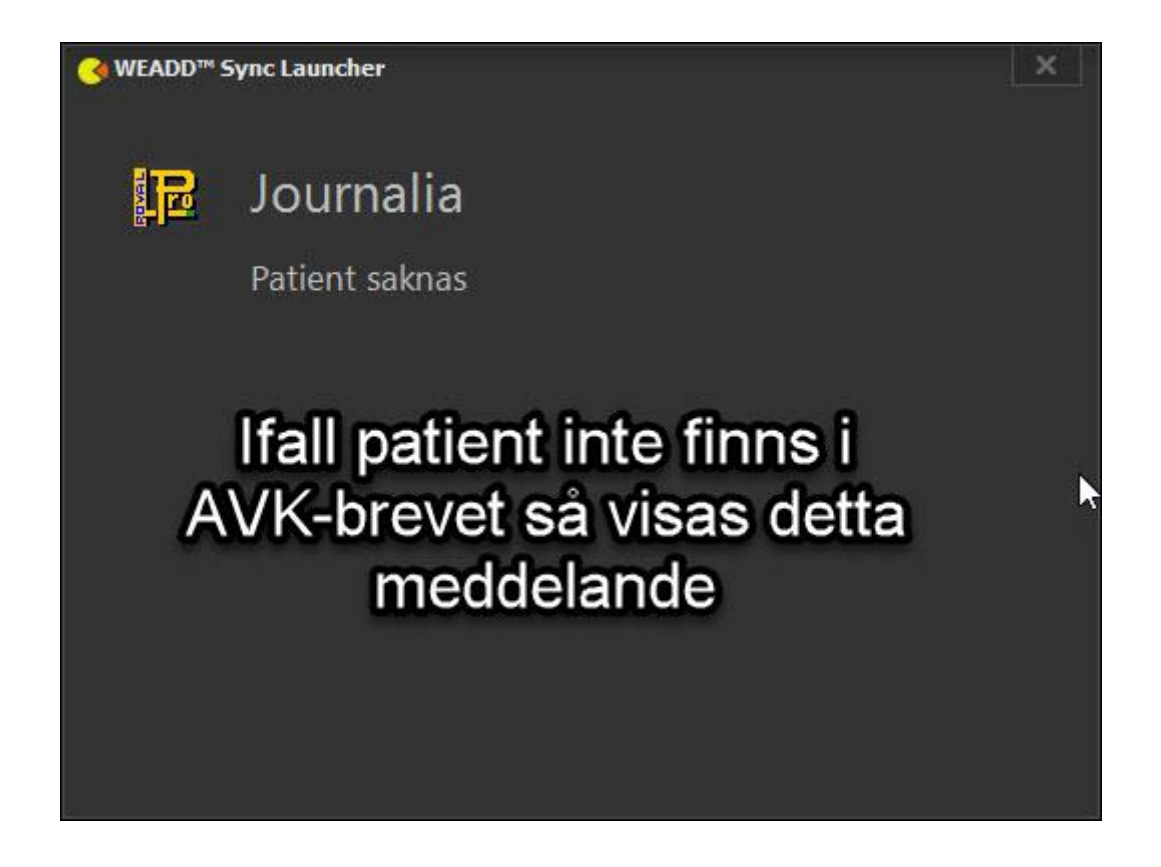